## 家庭に持ち帰ったとき、家庭のWi-Fi等に接続する方法

射水市教育委員会

学校への登校が不可能になり各家庭で Teams 等でオンライン授業をする際、家庭の Wi-Fi 等に接続する必要があります。 設定する際は、必ず家の人と一緒に行ってください。 家庭に Wi-Fi 等のインターネット回線環境がない場合は市からモバイルルーターが貸し

出されます。そのときは、次の設定をする必要がありません。 ① 通常通り、起動させます。SKYMENUやSKYMENUクラスに入る必要はありません。

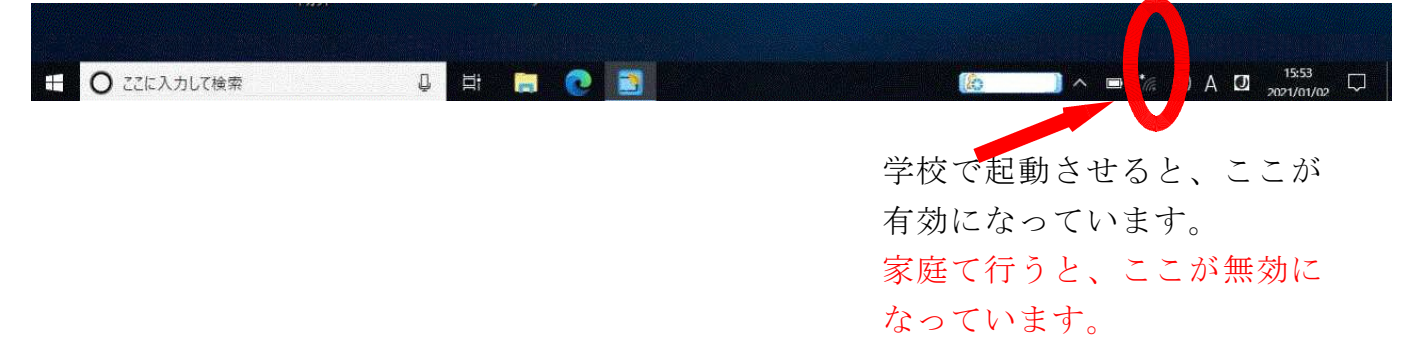

② 無線 LAN を有効にするために(A)か(B)のどちらかの方法をとってください。

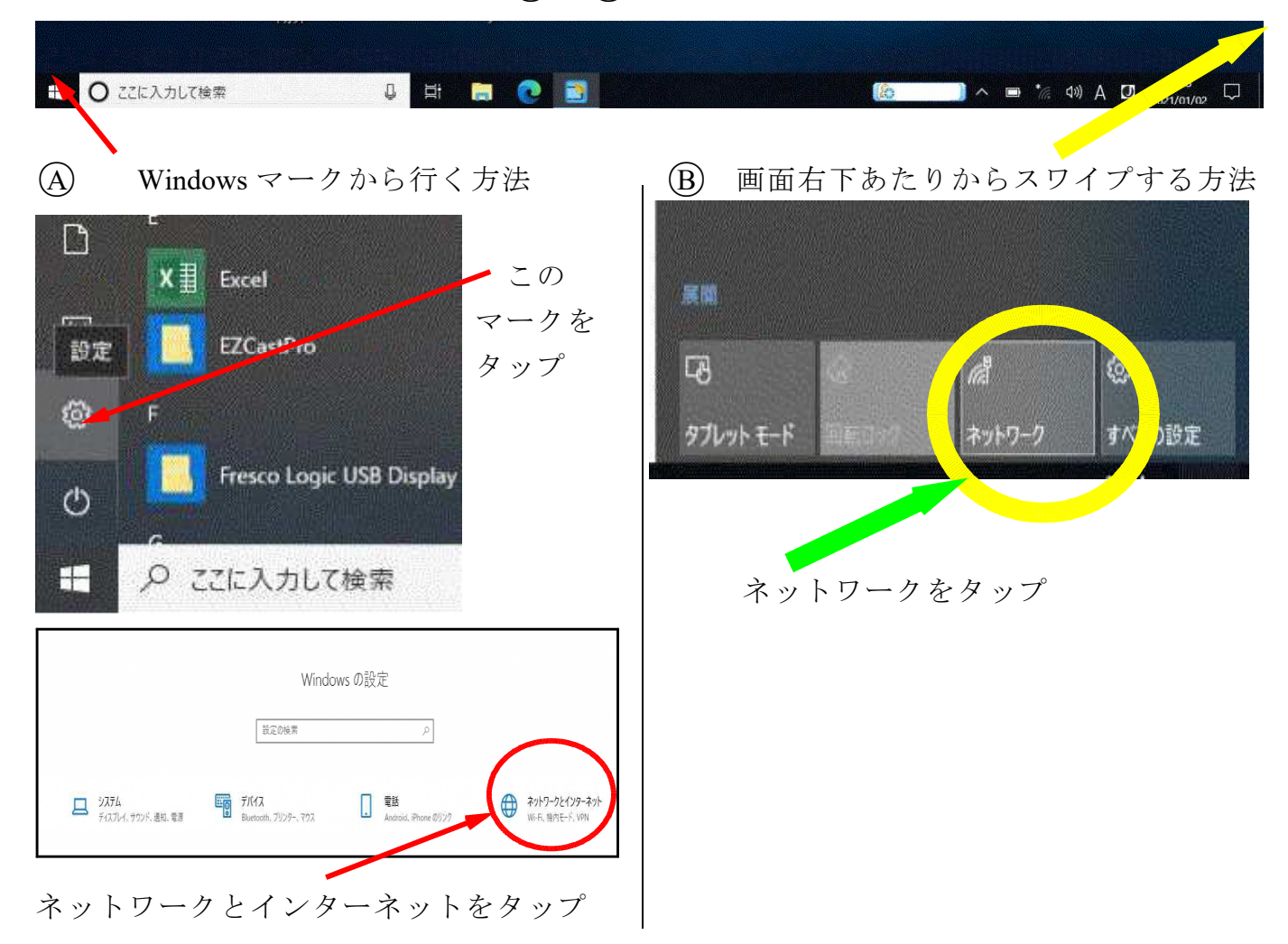

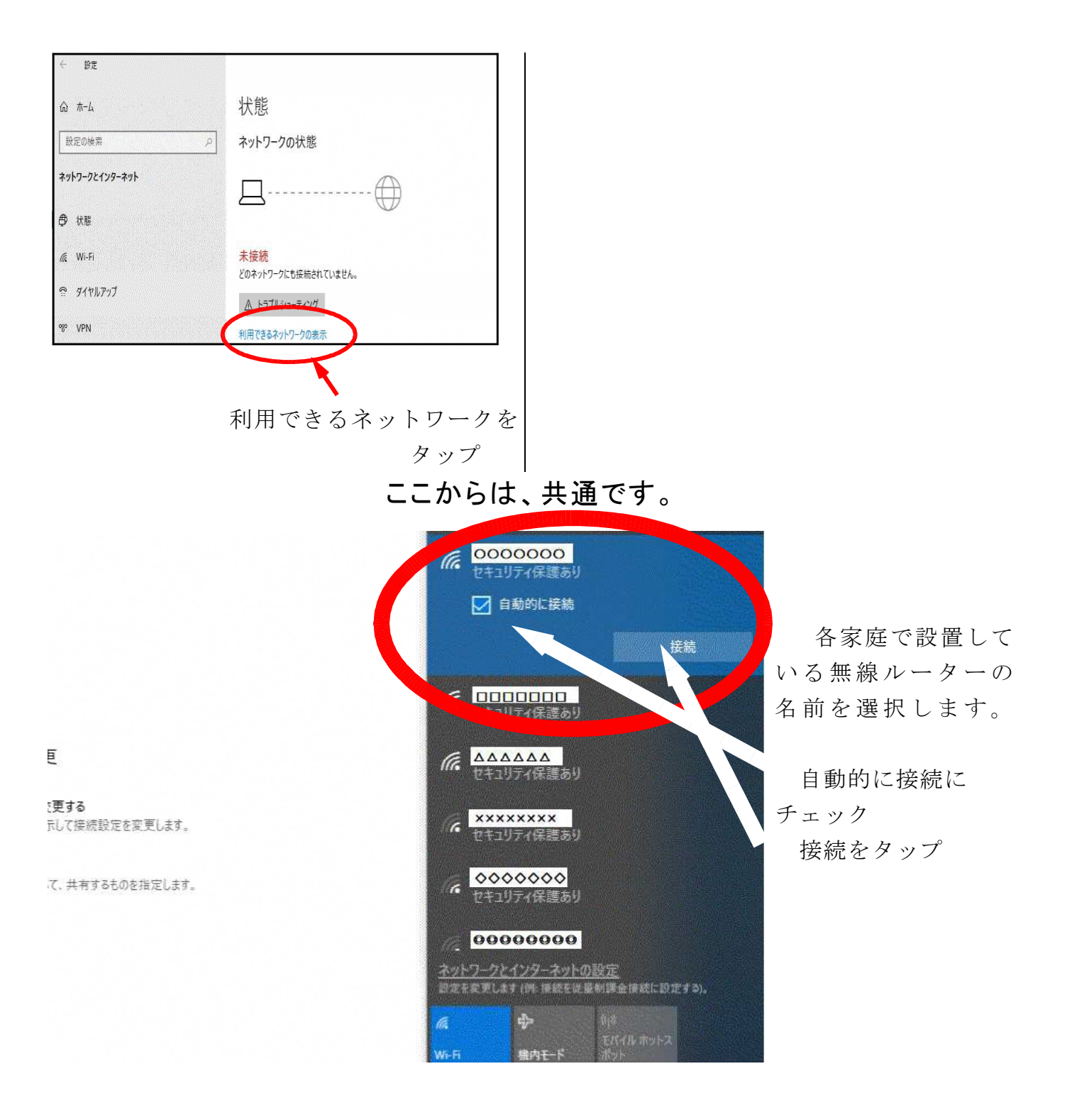

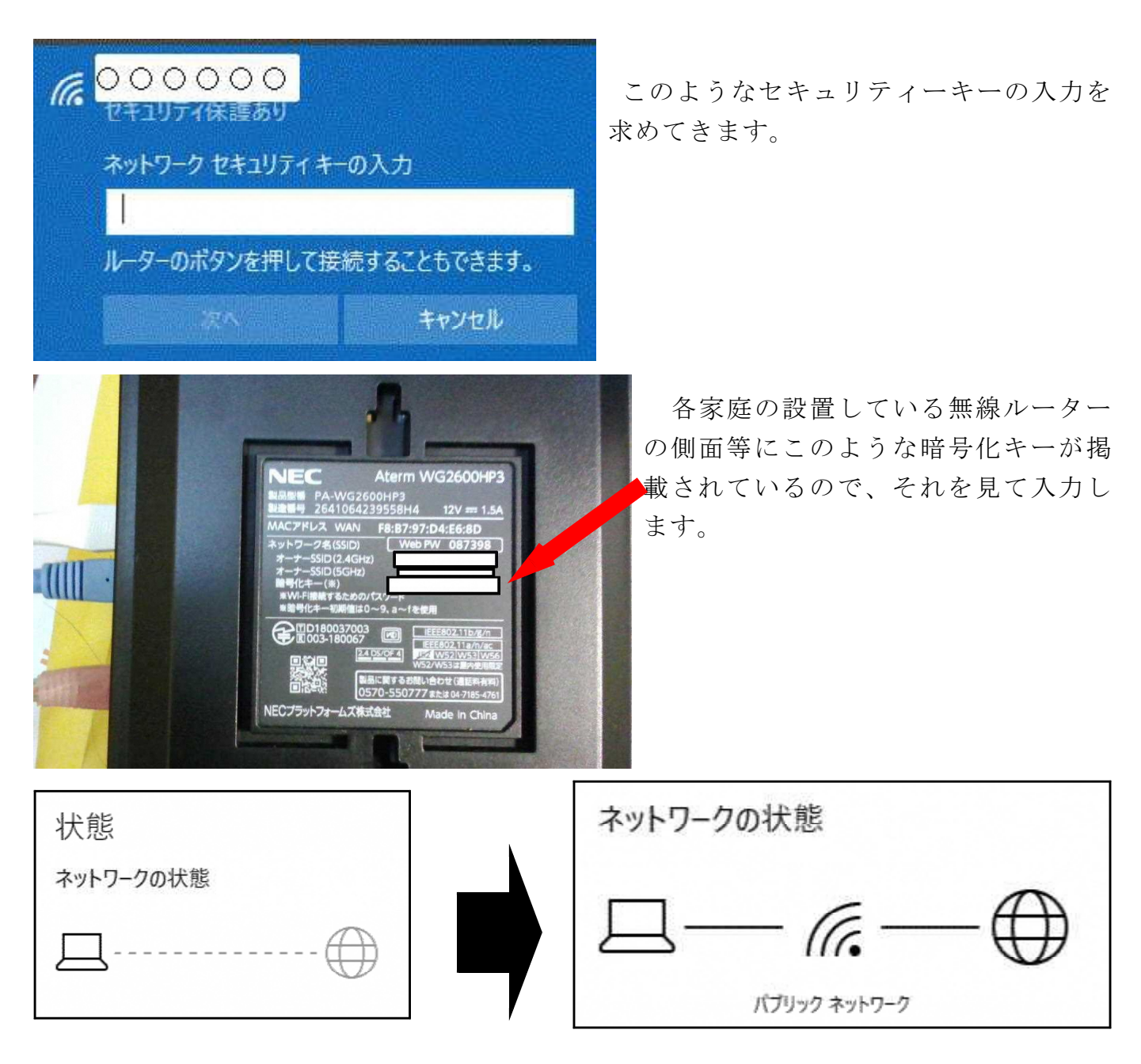

しばらく待って、ネットワークの状態が右上の図のようになったら、無線ルーターとの 接続ができた証拠です。

☆このままでは、プロキシが学校の設定のままになっているの で Google や Y!に接続してもエラーが起きます。 ⑦そこで、プロキシの設定をしてください。

デスクトップにある自宅インターネットをダブルクリックします

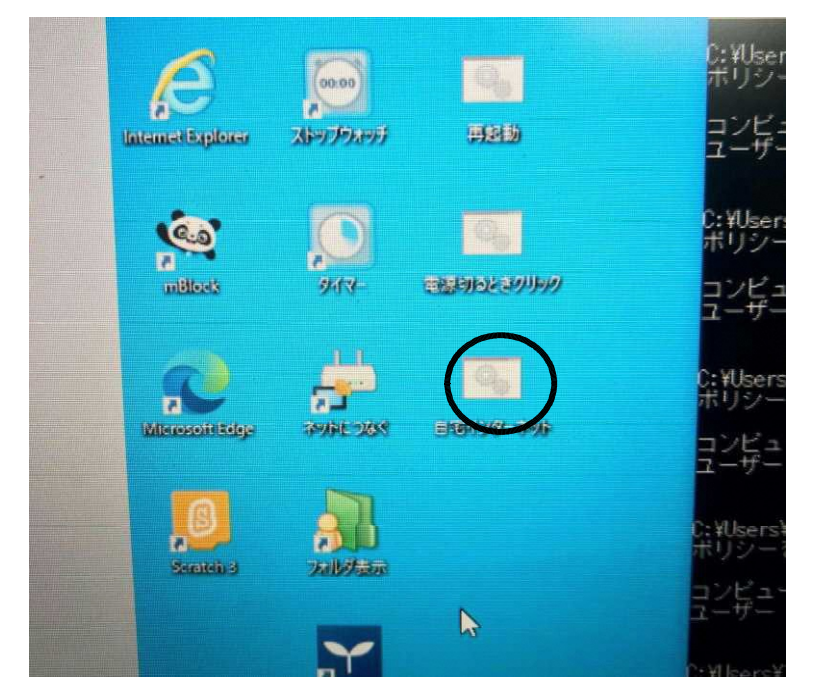

ダブルクリック後、インターネットに接続できるか確認してください

学校の設定に戻すときは、学校内で起動させた後、無線 LAN の検索・設定をします。各 学校の無線につながったことが確認されたら

| ← 設定                                                                                | - 0 ×                                                                                                    |                 |
|-------------------------------------------------------------------------------------|----------------------------------------------------------------------------------------------------|-----------------|
| <ul> <li>☆ ホーム</li> <li>設定の検索</li> </ul>                                            | プロキシ<br>・                                                                                                    |                 |
| ネットワークとインターネット                                                                      | 2797 TUT 1 TUT 1 TUT 1 TUT 1 TUT 1 TUT 1 TUT 1 TUT 1 TUT 1 TUT 1 TUT 1 TUT 1 TUT 1 TUT 1 TUT 1 TUT 1 TUT 1 TUT                 |                 |
| ● 状態                                                                                | 保存                                                                                                    |                 |
| de Wi-Fi                                                                            | チ動プロキン セットアップ                                                                                                    |                 |
| ฐานแหงวั                                                                            | イーサネットまたは Wi-Fi 塗焼にプロキン サーバーを使います。これらの設定は、VPN<br>接続には演用されません。                                                                  | ONにします。         |
| 98° VPN                                                                             |                                                                                                    |                 |
| <ul> <li>(1) モバイルホットスポット</li> <li>(1) モバイルホットスポット</li> <li>(1) モーク(#日状況)</li> </ul> | / Гож #<br>http://g-proxyimizu-g-ex 8080                                                                                       | - ここにチェックが入っている |
| <ul> <li></li></ul>                                                                 | スのコントリア除きるアトレスタムプロキシ サーバーを使います。エントリを区切るに<br>はキミコロン (skell)ます。<br>localhost192.168.**.wsus-s.imizu.ed.jp:<br>**.imizu-g-ediccal | か確認します。         |
|                                                                                     | ◇ キー・・・ イフトラネット) のアドレスにはプロキン サーバーを使わない                                                                                         |                 |
|                                                                                     |                                                                                                    | 床仔を押してから右上の×    |
| 日 〇 ここに入力して検索     日                                                                 | <sup>000</sup> 10 0 00 h h = ∧ [=±95#336]) E (\$ (\$ (\$ (\$ (\$ (\$ (\$ (\$ (\$ (\$ (\$ (\$ (\$                               | をタップします。        |

家に無線ルーターはないけれど有線ブロードバンドや有線ルーターはあるという家庭は、有線LANと USB LANアダプターが必要となります。

本機は有線LAN接続のLANポートがありません。

有線ブロードバンドや有線ルーターと本機をこのように接続してください。

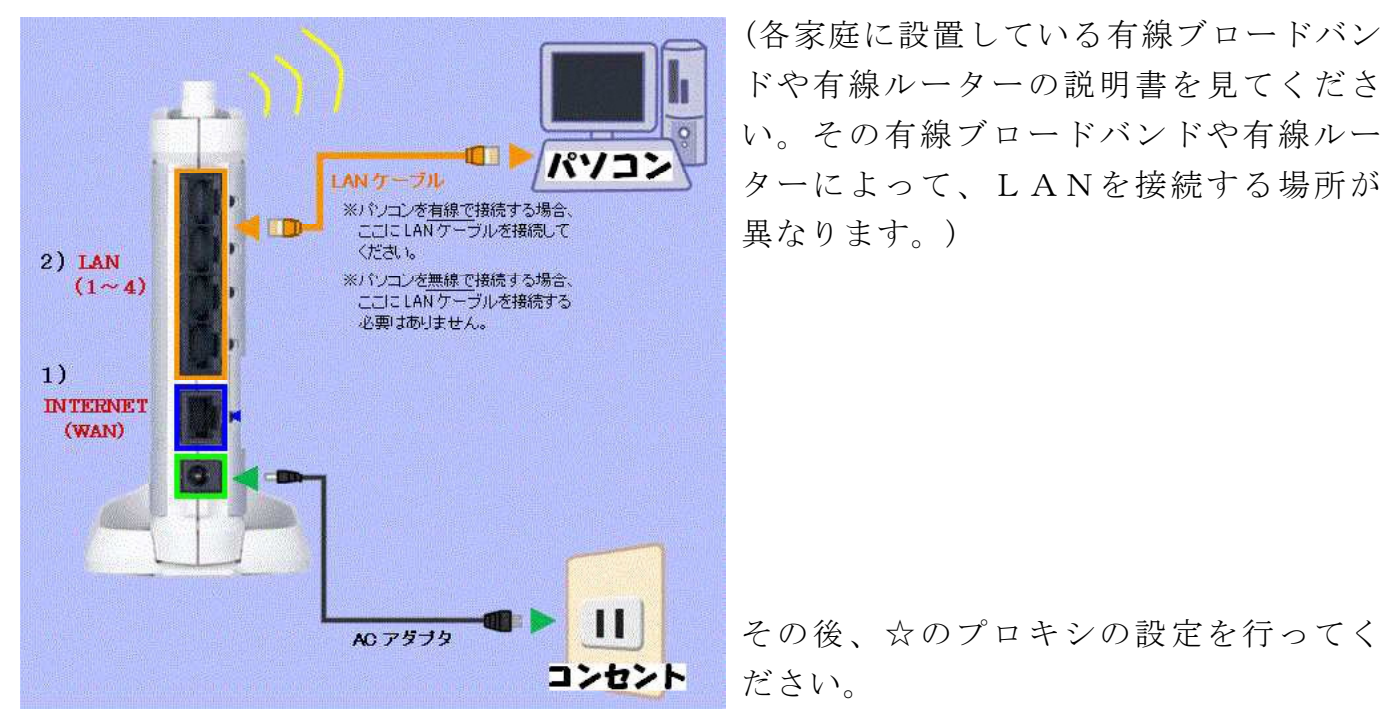

Microsoft Edge や InternetExplorer を起動させ、Google や Y!に接続し表示されれば家庭で本機のネット使用が可能になった証拠です。

家庭でネットができるからといって本機を使用し てのSNS悪用や学習に必要のないソフト・アプリ 等のインストール、学習に必要のないサイトの閲 覧はしないでください。詳しくは、各校で市内の使 用に関する規則や各学校で使用している規則に 従ってください。

守られない場合は、本機の取り上げまたは弁 償となります。